#### La démarche pas-à-pas : écrire un message à ma CPAM **P ETAPE 1/7**: L'assuré se connecte sur son application ameli

L'assuré clique sur l'enveloppe pour accéder à son espace messagerie

(3 ● 図:2 96% 0 **1ES PAIEMENTS** 30,10 € 5,07 € MES INFORMA à pour vous aider : posez-moi une question I .

L'assuré peut également demander à amelibot et arrive directement à l'étape 3

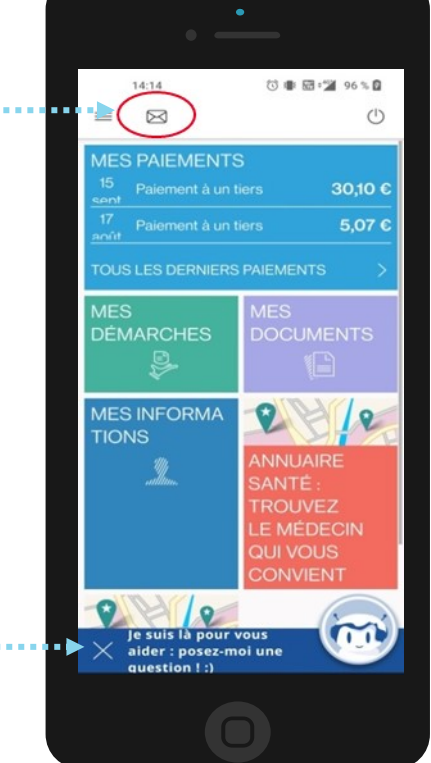

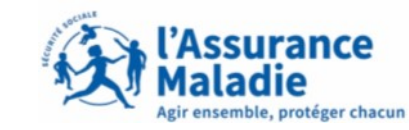

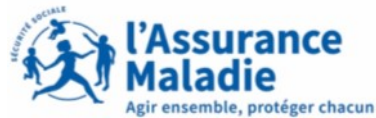

**ETAPE 2/7**: L'assuré peut consulter ses échanges avec la CPAM et écrire un nouveau message

L'assuré peut consulter ses messages et les courriers reçus à cet endroit

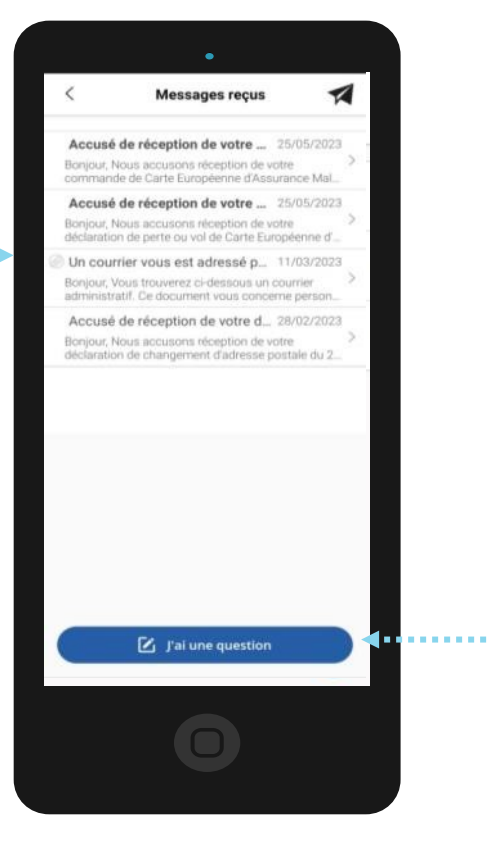

Pour écrire un message à la CPAM, L'assuré **clique** sur **J'ai une question** 

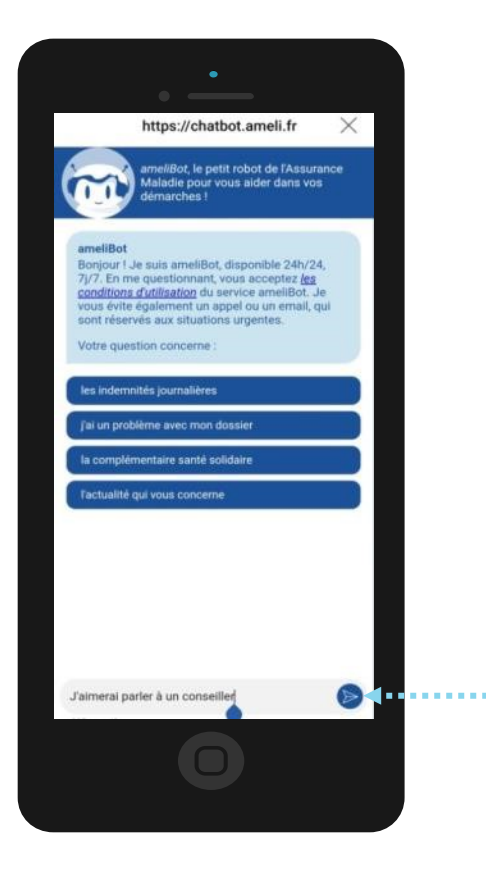

Pour écrire un message à la CPAM, l'assuré écrit dans le chat « J'aimerai parler à un conseiller »

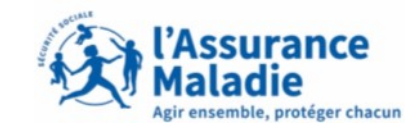

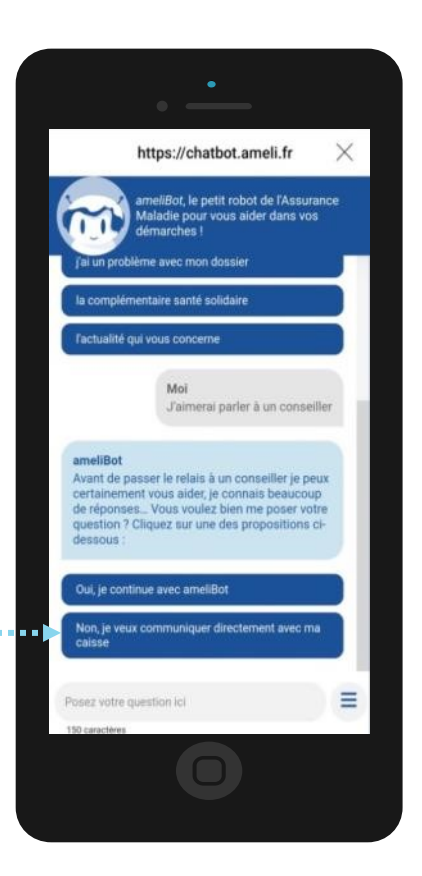

L'assuré clique sur « Non, je veux communiquer directement avec ma caisse »

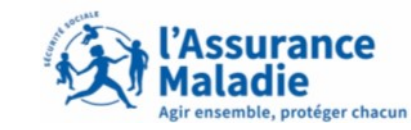

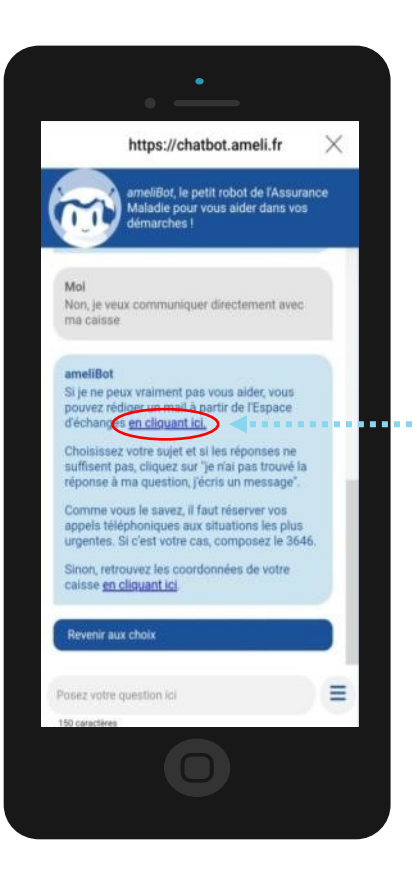

L'assuré peut accéder à l'espace d'échanges En cliquant sur le lien

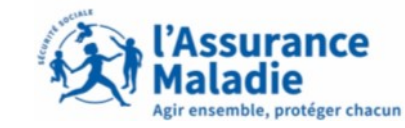

L'assuré clique sur le sujet en lien avec sa demande

> Exemple : Paiements d'indemnités journalières

....

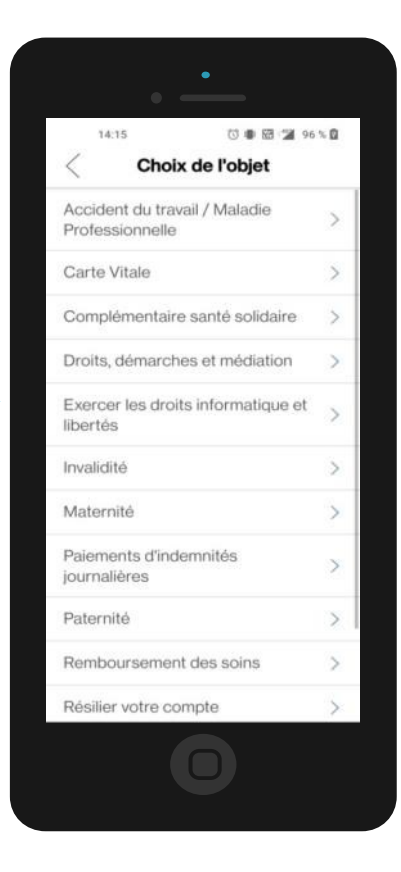

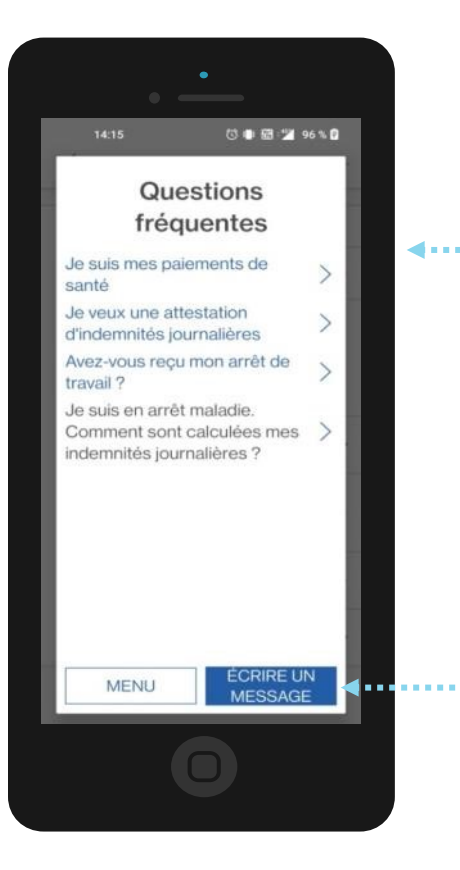

L'assuré clique sur une des questions fréquemment posées si cela le concerne

ssurance

le, protéger chacun

Si L'assuré à une autre question à poser que celles déjà proposées, il **clique** sur « écrire un message »

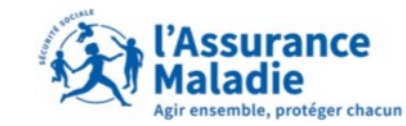

**ETAPE 7/7**: L'assuré souhaite écrire un message

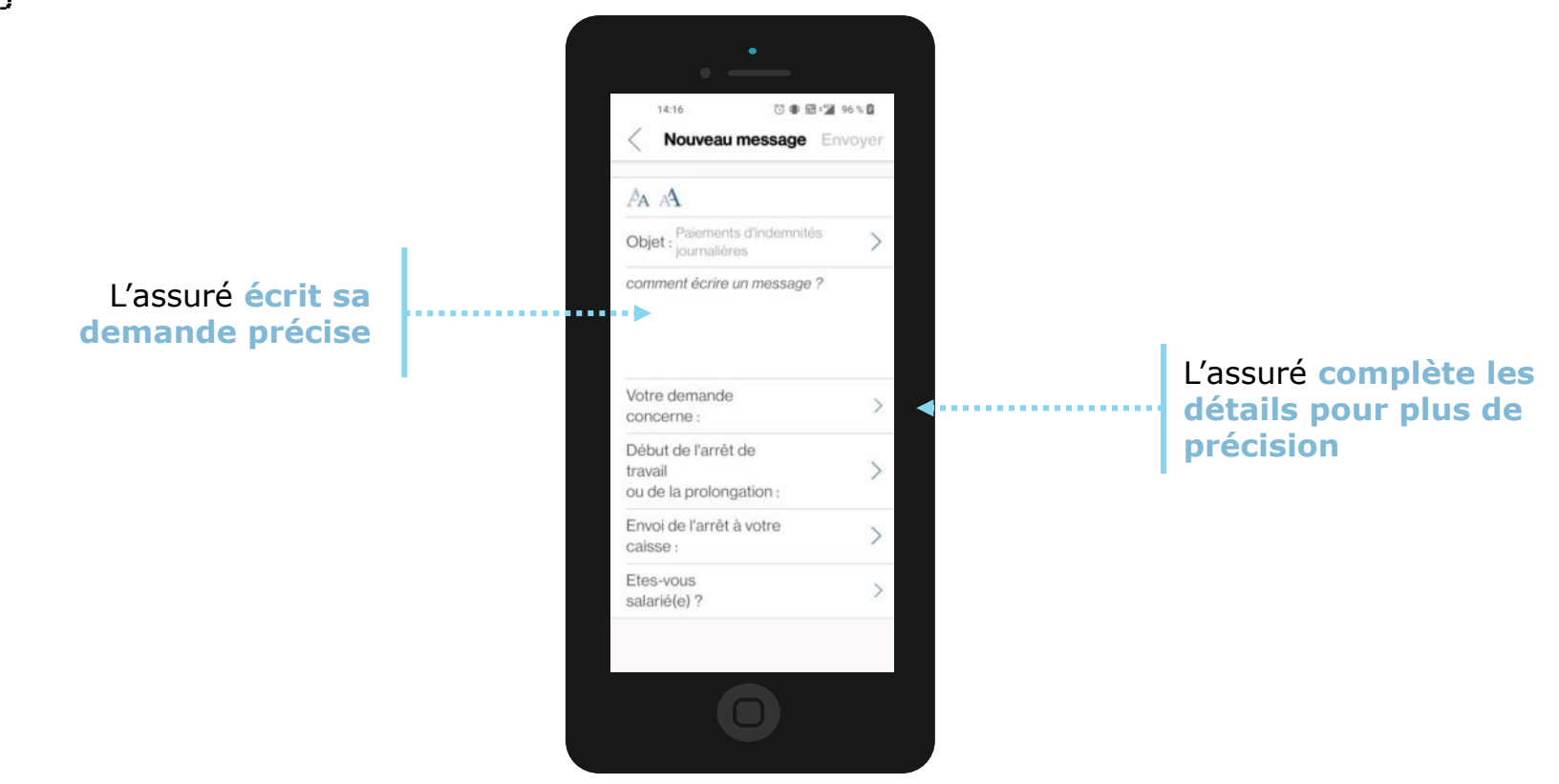

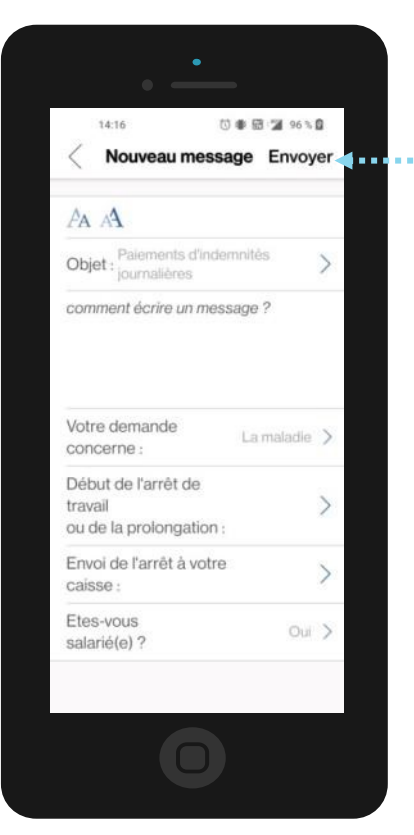

L'assuré clique sur envoyer pour transmettre son message

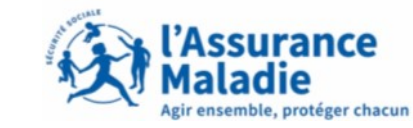